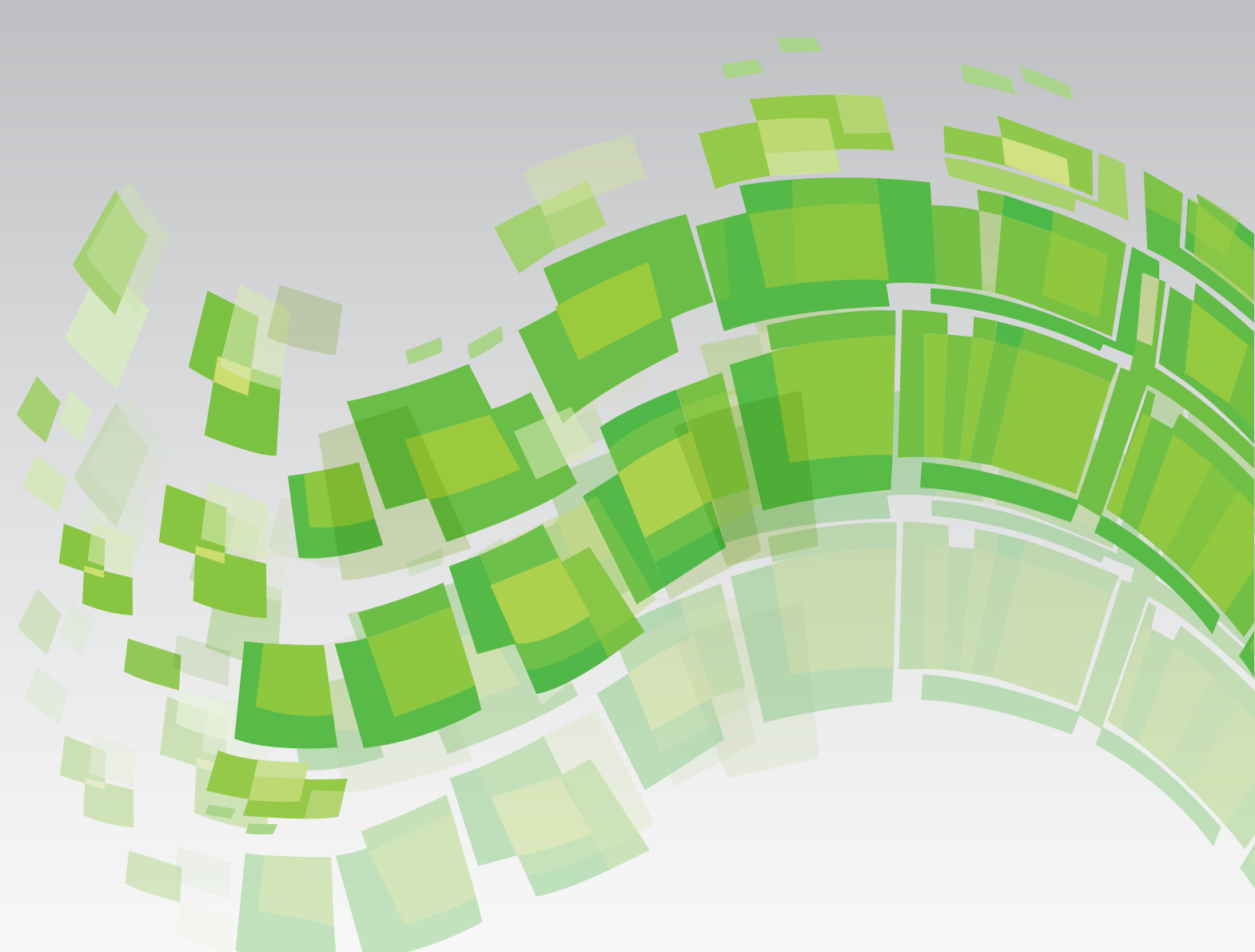

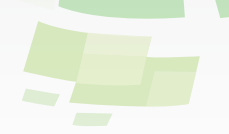

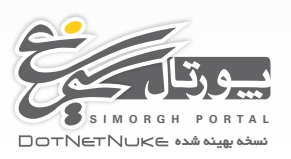

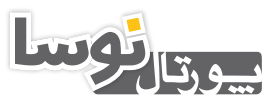

NOSAPORTAL DOTNETNUKE نسخه بهینه شده

# راهنمای استفادهکنندگان پورتالهای نوسا و سیمرغ

راهنمای ماژول نمایشگر حرکتی DigRotate 3.2.0

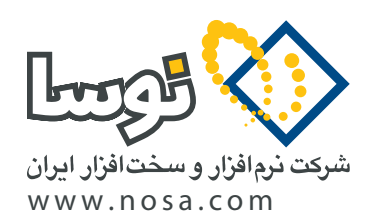

تهران، خیابان سپهبد قرنی، خیابان شاداب شرقی، پلاک ۴ تلفن/نمابر: ۹۹ ۲۹ ۸۸۸۲ – ۶۰ ۵۳ ۵۸۸۸ پست الکترونیک: info@nosa.com راهنمای ماژول نمایشگر حرکتی

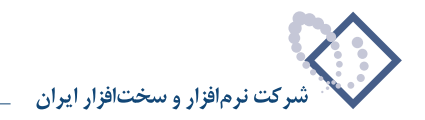

۲

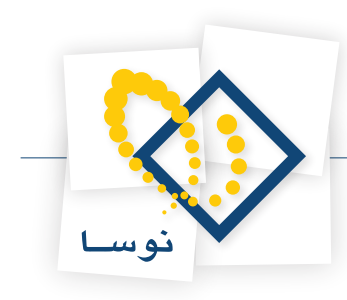

## راهنمای ماژول نمایشگر حرکتی DigRotate 3.2.0

این ماژول چرخش متن و تصویر را در نمایشگر حرکتی، Tab ها و به صورت فلش فراهم می آورد. همچنین امکان چرخش تصاویر همراه با موزیک پس زمینه را نیز داراست. عملکرد اصلی این ماژول، ایجاد نمایشگر حرکتی برای ترکیب متن و تصویر است و در این مورد کارایی مناسبی دارد.

هر چند امکان درج ماژول در این نمایشگر وجود دارد ولی ما توصیه میکنیم از آن استفاده نکنید چرا که معدود ماژولی پیدا میشود که قابلیت درج در این نمایشگر را دارا باشد و چون اکثر ماژولها با آن همخوانی ندارند به خطا برخورد خواهید کرد.

#### نحوه كاربا ماژول

برای کار با این ماژول ابتدا آن را به صفحه مورد نظر خود اضافه کنید. سپس از منوی ماژول، مدیریت را انتخاب کنید. در این صفحه سه نوع حرکت دهنده وجود دارد: حرکت دهنده (Rotator)، Tab ها، حرکت دهنده تصویر از طریق فلش (Flash Image Rotator). دقت کنید اگر نوع حرکت دهنده را برای ماژول حرکت دهنده یا Ta ها تنظیم کردید و به درستی کار میکند انتظار نداشته باشید که وقتی به مدیریت رجوع میکنید و نوع حرکت دهنده را به "حرکت دهنده تصویر از طریق فلش" تغییر میدهید دوباره ماژول به درستی کار کند چرا که تنظیمات آنها با هم متفاوت است.

| -                        |                                            |                                                           | مديريت                         |
|--------------------------|--------------------------------------------|-----------------------------------------------------------|--------------------------------|
|                          |                                            |                                                           | 🖯 تنظیم حرکت                   |
|                          | دهنده                                      | 📄 🔍 حرکت                                                  |                                |
|                          |                                            | 🔺 Tab 🖉 💼 🛦                                               | 🚱 نوع حرکت دهنده:              |
| ىق فلش                   | دهنده تصویر از طر                          | 🕢 🔍 حرکت                                                  |                                |
|                          | •                                          | Default                                                   | 🚱 قالب:                        |
|                          | ـرورگر فرسـتاده شـود<br>Text/۱، نـه ماژول) | ی تمام محتوی به ه<br>(تنها HTML (تنها HTML)<br>PostBack 〇 | 🕜 محتوی چگونه بارگذاری شود:    |
|                          |                                            | $\checkmark$                                              | 🕜 پیش رفتن خودگار:             |
|                          | نيه                                        | 0 ير حسب ئا                                               | 🕜 تاخیر پیش رفتن خودگار:       |
|                          |                                            |                                                           | 🚱 انتقال های مخصوص IE:         |
| ی به خارج                | 🔲 دو نیم کردن افق                          | پدید شدن عمودی                                            | 🗖 جعبه به داخل 👘 نار           |
| ه ای به سمت چپ پایین     | 🔲 ظاهر شدن طبق                             | پدید شدن افقی                                             | 🔲 جعبه به بیرون 📃 نار          |
| ه ای به سمت چې بالا      | 🔲 ظاهر شدن طبق                             | بطرنجى عرضى                                               | 🗖 دایره به داخل 📃 ش            |
| به ای به سامت راست پایین | 🔲 ظاهر شدن طبق                             | سطرنجهی رو به پایین                                       | 🗖 دايره به بيرون 📃 ش           |
| ه ای به سمت راست بالا    | 🔲 ظاهر شدن طبق                             | یزی ناپدید شدن تصادفی                                     | 🗖 ظاهر شدن به سمت بالا 📃 نو    |
| نی افقی                  | 🔲 میله های تصادف                           | و نیم کردن عمودف به داخل                                  | 📃 ظاهر شدن به سمت پایین 📃 در   |
| ی عمودی                  | 🔲 میله های تصادف                           | و نیم کردن عمودی به خارج                                  | 📃 ظاهر شدن به سمت راست 🔲 در    |
|                          |                                            | و نیم کردن افقی به داخل                                   | 🗖 ظاهر شدن به سمت چپ 🔲 در      |
|                          |                                            | ها:                                                       | 🚱 انتقال های مشترک بین مرورگرد |
| ر استلاید به راست        | 🔲 حرکت آرام                                | رکت آرام اسلاید به بالا                                   | 🗖 حرکت آرام به بالا 📃 ح        |
| ا متقاطع                 | 🔲 محو شدن                                  | رکت آرام اسلاید به پایین                                  | 🗖 حرکت آرام به پایین 📃 ح       |
| ) به داخل و خارج         | 🔲 محو شدن                                  | رکت آرام اسلاید به چپ                                     | 🗖 حرکت آرام به چپ 📃 ح          |
|                          |                                            |                                                           | 🔲 حرکت آرام به راست            |
|                          | نيه                                        | 1 ير حسب ئا                                               | 🚱 سـرغت انتقال:                |

#### نحوه استفاده از ماژول با دو مدل حرکت دهنده و Tabها

این دو تنظیماتشان شبیه هم است و تنها تفاوت آنها در قالبهایشان و ظاهر عملکردشان هست. دقت کنید که در مدیریت، قالب هایی را که با کلمه Tab شروع میشوند را برای نوع حرکت کننده "Tabها" انتخاب کنید و سایر قالبها که برخی از آنها با کلمه Rotate شروع شده برای "حرکت دهنده" مناسب هستند. در تصویر صفحه بعد به نمونه ای از یکی از حرکت دهنده ها توجه کنید.

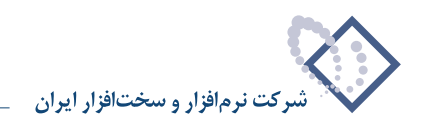

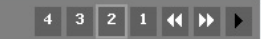

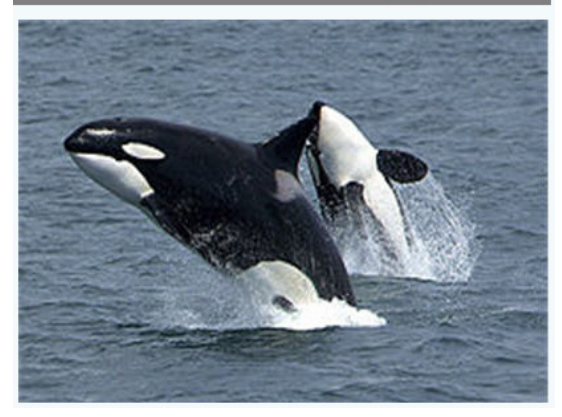

در تصویری که در ادامه آمده هم، نوع حرکت دهنده و قالب مربوطه اش با استفاده از نوع Tab ها است.

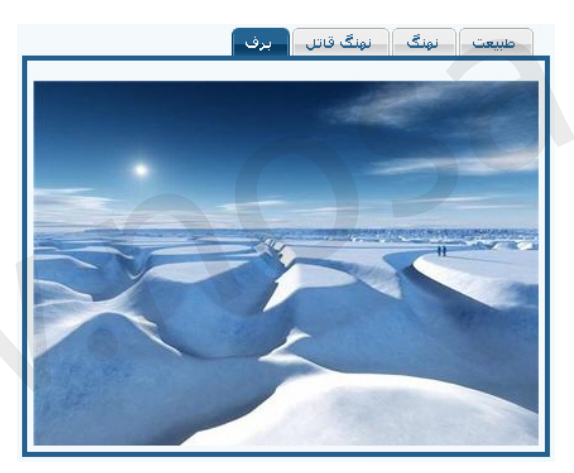

همانطور که گفته شد این دو عملکردی مشابه یکدیگر دارند. حال به چگونگی انجام دادن تنظیمات، وارد کردن محتوا و تصاویر در دو نوع حرکت دهنده مورد نظر میپردازیم. ابتدا "نوع حرکت دهنده" را "حرکت دهنده" یا "Tab ها" انتخاب کنید. سپس بر طبق آنچه پیش از این گفته شد قالب را تعیین کنید.

|                                      |      |                                  |                | 🗆 تظیم حرکت                                                                                                    |
|--------------------------------------|------|----------------------------------|----------------|----------------------------------------------------------------------------------------------------|
|                                      | فنده | 📄 💿 حرکت دھ<br>Tab 🔍 🚺           |                | و نوع حرگت دهنده: 🕢                                                                                                    |
| ه تصویر از طریق فلش                  | ننده | 🅑 🔍 حرکت دھ                      |                |                                                                                                    |
|                                      | •    | Default                          |                | 💔 فالب:                                                                                                    |
| فرستاده شود                          | A    | Default                          |                |                                                                                                    |
| ، نه ماژول)                          |      | DefaultBlue                      | رگ شـود:       | 🚱 صحتوی چگونه بارگذا                                                                                                    |
|                                      |      | DefaultGreen                     |                |                                                                                                    |
|                                      |      | Rotate-blue<br>Rotate-Green      |                | مرتبع معالية المعالمة المعالمة المعالمة المعالية معالية المعالية المعالية المعالمة المعالية المعالية المعالمة فالمعالمة المعالمة المعالمة المعالمة المعالمة المعالمة المعالمة المعالمة المعالمة المعالمة المعالمة المعالمة المعالمة المعالمة المعالمة المعالمة المعالمة المعالمة المعالمة المعالمة المعالمة المعالمة المعالمة معالمة معالمة معالمة معالمة معالمة معالمة معالمة معالمة معالمة معالمة معالمة معالمة معالمة معالمة معالمة معالمة معالمة معالمة معالمة معالمة معالمة معالمة معالمة معالمة معالمة معالمة معالمة معالمة معالمة معالمة معالمة معالمة معالمة معالمة معالمة معالمة معالمة معالمة معالمة معالمة معالمة مع |
|                                      |      | Rotate-GreyDark                  |                |                                                                                                    |
|                                      | _    | Rotate-GreyLight                 | _ IE:          | 😢 انتقال هاگ مخصوص                                                                                                    |
| و نیم کردن افقی به خارج              | =    | Rotate-Orange                    | 🔲 ناپدید ن     | 🔲 جعبه به داخل                                                                                                    |
|                                      |      | Tab-Black                        |                |                                                                                                    |
| لاهر شدن طبقه ای به سمت چپ پایین     |      | Tab-Blue                         | 💷 ناپدید ن     | 🛄 جعبه به بیرون                                                                                                    |
| لاهر شدن طبقه اف به سمت چپ بالا      |      | Tab-Bottom-DD-Red                | 📃 شطرنغ        | 🔲 دايره به داخل                                                                                                    |
| الهيشين والمقولة بيوسيون وتساست سابي |      | Tab-DD-Green                     | en la co       | ion and an de 🥅                                                                                                    |
| القر شدة طبعة الحابة شنشة راشته ويين | ш    | Tab-GlassDark                    |                |                                                                                                    |
| لاهر شدن طبقه ای به سمت راست بالا    |      | Tab-GlassLight                   | بالا 📃 نویزی ن | 🔲 ظاهر شدن به سمت                                                                                                    |
| ىلە ھاف تصادفي افقې .                |      | Tab-Green                        | يانىنى 🔲 دونىم | 🔲 ظاہر، شدن به سمت                                                                                                    |
| <u> </u>                             | Ŧ    | Tab-GreyFlat                     |                |                                                                                                    |
| نیله های تصادفی عمودی                |      | <del>ېزدن کېښدې په خارج اد</del> | راست 💷 دونیم   | 🔲 ظاهر شدن به سمت                                                                                                    |
|                                      |      | کردن افقی به داخل                | چپ 📃 دونیم     | 🔲 ظاهر شدن به سمت                                                                                                    |
|                                      |      |                                  |                |                                                                                                    |

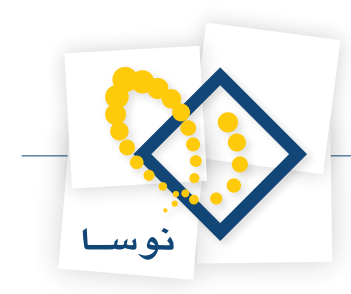

قبل از اينكه راجع به باقى تنظيمات توضيحى بدهيم، به اصل مطلب يعنى چگونگى ورود محتوا مىپردازيم.

به پایین قسمت مدیریت رجوع کنید. در قسمت تعیین محتوی میتوانید به درج چندین محتوی که هر یک میتوانند هم حاوی تصویر باشد هم متن اقدام نمایید. دقت کنید این محتوی را در حقیقت توسط یک ویرایشگر Text/Html ایجاد میکنید و تمامی امکاناتی که در آن هست قابل استفاده است و امکان درج عکس و فلش هم از این امر مستثنی نیستند. موقع ایجاد یک میتوانید نه را در حقیقت توسط یک ویرایشگر Text/Html ایجاد میکنید و تمامی امکاناتی که در آن هست قابل استفاده است و امکان درج عکس و فلش هم از این امر مستثنی نیستند. موقع ایجاد یک میتوانید نهم حاوی تصویر باشد هم متن اقدام نمایید. دقت کنید این محتوی را در حقیقت توسط یک ویرایشگر Text/Html ایجاد میکنید و تمامی امکاناتی که در آن هست قابل استفاده است و امکان درج عکس و فلش هم از این امر مستثنی نیستند. موقع ایجاد یک محتوی میتوانید نمایش داده میشوند و با انستند. موقع ایجاد یک محتوی میتوانید نحوه دسترسی کاربران به آن را تعیین کنید. دقت کنید که پس از درج این محتواها، آنها در نمایشگر حرکتی نمایش داده میشوند و با افکت هایی که خودتان تعیین کردید انتقال از یک محتوی به محتوی به محتوای دیگر صورت میگیرد.

|                            | 🖃 تعیین محتوی |
|----------------------------|---------------|
| عنوات   نمایش نقشها        |               |
| محتوای جدید ابزگشت به صفحه |               |

برای تعریف یک محتوای جدید بر روی لینک "محتوای جدید" کلیک کنید. سپس در صفحهای که باز میشود میتوانید عنوان، نقشهایی که اجازه ملاحظه این محتوی را دارند و خود محتوی را تعیین کنید. دقت کنید که در مدل Tab ای، عنوان بر روی زبانهها درج میشود.

| ر Jogu 🔍 مازول Text                                                                                                    | ک نوع: • HTML /<br>کا عنوات:          |
|----------------------------------------------------------------------------------------------------|---------------------------------------|
| Administrators 🔲 Unauthenticated Users 🗐 All<br>Subscribers 🔲 Registered                                                                                                    | Users 🔽 نقش هایی<br>برای نمایش: Users |
| گر: 🔘 جعبه متن ساده 🍭 ویرایشگر متن                                                                                                    | 😯 ويرايشدً                            |
| نبی یا ۵ ( ی د ۵ ۵ ۵ ۵ ۵ ۵ ۲ ( ۲ ۲ ۲ ۸ ۵ ۵ ۵ ۵ ۵ ۵ ۵ ۵ ۵ ۵ ۵ ۵ ۵ ۵ ۵ ۵                                                                                                    | B<br>B<br>C<br>C                      |
|                                                                                                    | 🖓 محتوى:                              |
| سیمرغ نسخه ای از پورتال نوسا می باشد که قسمتهای مختلف آن از پیش بر اساس نیاز کتابخانه ها<br>شده است، به نحوی که کتابداران و مسئولین کامپیوتر کتابخانه ها برای راه انداری پورتال مناسب خود<br>تنها احتیاج به تغییرات و تنظیمات مختصری در آن دارند. | پورتال س<br>تظیم ذ                    |
|                                                                                                    |                                       |
| ۱۱۱ میرایشگر سفارشی   بازخوانی ویرایشگر                                                                                                    | نمایش تنظ                             |
| بروز رسانی حذف لغو                                                                                                    |                                       |

پس از درج محتوای مورد نظر و تعیین دسترسی بر روی بروز رسانی کلیک کنید. دقت کنید که بهتر است محتواهایی که تعریف میکنید با طول و عرض مشخصی باشند تا تناسب و زیبایی در هنگام حرکت بین آنها حفظ شود.

حال به بررسی باقی تنظیمات موجود در صفحه مدیریت می پردازیم.

- محتوی چگونه بار گذاری شود: این تنظیم بیانگر نحوه ارسال اطلاعات ماژول به مرورگر است. در عمل برای کاربر مصرف کننده تفاوت چندانی نمی کند اما به این ترتیب برای ماژول تعیین می کنید که برای نگهداری State صفحه با توجه به کدام حالت عمل کند.
  - پیش رفتن خودکار: اگر این گزینه را تیک بزنید بین Tab ها یا صفحات حرکت دهنده خود به خود محتواها تغییر میکنند.
- انتقالهای مخصوص IE: روشهای انتقال از یک محتوی به محتوای دیگر را می توانید تعیین کنید. دقت کنید که این روشها تنها در مرور گر Internet Explorer اعمال می شود و در بقیه مرور گرها نمایش داده نمی شود.
  - انتقالهای مشترک بین مرور گرها: این روشهای انتقال در تمام مرورگر ها کار می کند.
  - سرعت انتقال: تعداد ثانیه های تاخیر در بین انتقالها را وارد نمایید. عددی اعشاری مثل ۰/۵ برای انتقال سریع معتبر است.

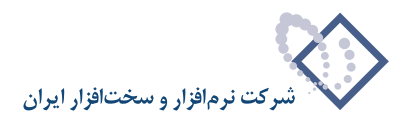

- عرض و ار تفاع اجباری محتوی: با استفاده از این دو گزینه می توانید عرض و ارتفاع خاصی را تعیین نمایید. ورود اطلاعات این گزینه ها تنها برای نوع حرکت دهنده فلش ضروریست.
  - موقعیت Pager : تعیین کننده آنست که راهنماها در کجا قرار گیردند اما فقط برای نوع حرکت دهنده و فلش کارایی دارد و با Tab ها همخوانی ندارد.
    - تغییر صفحه با قرار گرفتن ماوس: با انتخاب این گزینه، وقتی ماوس بر روی راهنمای صفحه ها قرار بگیرد صفحه تغییر می کند.
      - نمایش بارگذاری: با انتخاب این گزینه انتظار بارگذاری نمایش داده می شود.
      - صفحه شروع تصادفى: يك صفحه تصادفى براى شروع حركت انتخاب مىكند.
        - تصادفی کردن ترتیب محتوی: ترتیب نمایش محتوی را تصادفی می کند.

### نحوه استفاده ازماژول با حركت دهنده تصوير از طريق فلش

تنظیمات این نوع حرکت کننده با دو نوع دیگر کاملا متفاوت است. بخاطر اینکه در این نوع از فلش استفاده شده است برخی تنظیمات الزامی در آن لحاظ شده اند و نحوه بارگذاری محتوی با دو نوع دیگر متفاوت است.

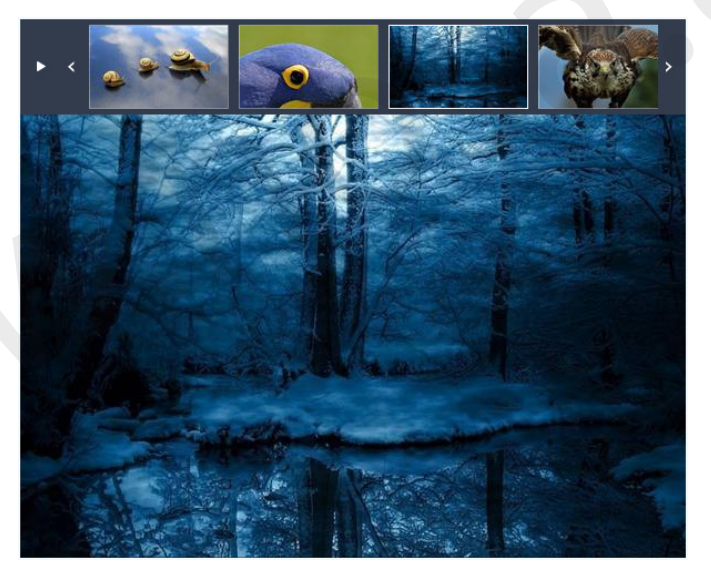

ابتدا "نوع حرکت دهنده" را "حرکت دهنده تصویر از طریق فلش" انتخاب کنید. چگونگی ورود محتوا تقریبا مشابه دو نوع قبل است. به پایین قسمت مدیریت رجوع کنید. در قسمت تعیین محتوی میتوانید تصویر مورد نظر خود را از سرور انتخاب کنید و اگر از قبل موجود نیست آن را بارگذاری کنید. همچنین برای تصویری که انتخاب نمودید میتوانید عنوان و سرعنوان نیز انتخاب کنید. دقت کنید که محتوای سرعنوان را یک ویرایشگر Text/Html ایجاد میکنید. دقت کنید که این ها در داخل یک فلش جایگزین میشوند برای همین برخی از محدودیت ها طبیعی است. در هنگام ایجاد یک محتوی میتوانید نحوه دسترسی کاربران به آن را تعیین کنید. دقت کنید که پس از درج این محتواها، آنها در نمایشگر حرکتی نمایش داده میشوند و با افکت هایی که خودتان تعیین کردید انتقال از یک محتوی به محتوای دیگر صورت میگیرد.

برای تعریف یک محتوای جدید بر روی لینک "محتوای جدید" کلیک کنید. سپس در صفحهای که باز میشود میتوانید عنوان، سرعنوان و خود محتوی که در حقیقت یک تصویر است را تعیین کنید. دقت کنید که در این نوع حرکت دهنده شما میتوانید از آهنگ پس زمینه استفاده نیز نمایید.

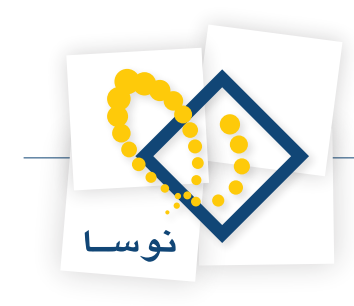

|                                                                                                    | 😡 علواند                                                                                                    |
|----------------------------------------------------------------------------------------------------|----------------------------------------------------------------------------------------------------|
| <ul> <li>جمعه مدن ساده (ه) ورایشگر مدن</li> <li>جمعه مدن ساده (ه) ورایشگر مدن</li> <li>جا جه الله (ج) (ج) (ج) (ج) (ج)</li> <li>جا جه (ج) (ج) (ج) (ج)</li> <li>جا جه (ج) (ج) (ج)</li> <li>جا جه (ج) (ج) (ج)</li> <li>جا (ج) (ج) (ج) (ج)</li> </ul> | <ul> <li>€ ورایشگر:</li> <li>□ سبی ی اظ (: ξ =, ۵ =)</li> <li>□ □ → τ, μ =</li> <li>□ □ → τ, μ =</li> <li>□ □ → τ, μ =</li> <li>□ □ → τ, μ =</li> <li>□ □ → τ, μ =</li> <li>□ □ → τ, μ =</li> </ul> |
| يشگر                                                                                                    | ۲ سرعنوان:<br>انمایش تنظیمات ویرایشگر سفارشی   بازخوانی ویر                                                                                                    |
|                                                                                                    | زمینه سترعتواند:<br>نوع نینك:<br>● URL ( یك نینك به یك منبع خارجتی )<br>● قابل ( یك فیك روي سایت شما )                                                                                              |
| •<br>•                                                                                                    | نمونر: ممال قابل:<br>ریشه (Rood)<br>تا و فایل:<br>DetNetHe jpg<br>بارگذاری قابل جدید                                                                                                    |
|                                                                                                    | نوع نینك:<br>۵ شیخ كدام<br>LDL ( یك نینك به یك ملبو خارددی)<br>6 نینك به: ( یك منبعه از سایت شما)                                                                                                   |
| حذف لغو                                                                                                    | فایل (یك فایل روي سایت شما)<br>بروز رسانی                                                                                                    |

دقت کنید که برای نمایش عنوان و سر عنوان تنظیمات خاصی در بخش مدیریت ماژول وجود دارد. اگر "نوع Pager" را عنوان انتخاب کنید با کلیک بر روی عنوان مورد نظر تصاویر تغییر میکند. اگر "اندازه سر عنوان" را از صفر تغییر دهید بسته به موقعیت و اندازه ای که براش تعیین کردید سر عنوان در کنار تصویر نمایش داده میشود. "رنگ پیش زمینه سرعنوان" نیز همان گونه که از نامش پیداست رنگ پیش زمینه ایست که سرعنوان بر روی آن ظاهر میشود.

بخش اصلی محتوی، در حقیقت قسمت "تصویر" است که شما میتوانید لینکی که تصویر در آن موجود است را تعیین کنید یا اینکه از فایلی روی سایت خود استفاده نمایید. در قسمت "لینک به"، شما میتوانید لینکی را با استفاده از روش های موجود تعیین کنید که با کلیک بر روی تصویر در حرکت دهنده به آن لینک رجوع شود.

پس از درج محتوای مورد نظر بر روی بروز رسانی کلیک کنید. دقت کنید که بهتر است محتواهایی که تعریف میکنید با طول و عرض مشخصی باشند تا تناسب و زیبایی در هنگام حرکت بین آنها حفظ شود.

حال به بررسی باقی تنظیمات موجود در صفحه مدیریت می پردازیم.

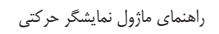

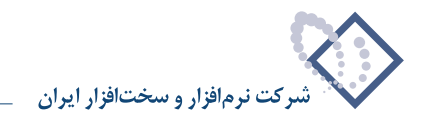

| ד גפונס                                     | 📄 💿 حرک               |                                                   |
|---------------------------------------------|-----------------------|---------------------------------------------------|
| ها                                          | Tab 🔘 📄               | 🚱 نه ۶ چرگت دهنده:                                |
| ت دهنده تصوب از طبیق فلش                    | s o 🕥                 |                                                   |
| 0-0                                         |                       |                                                   |
|                                             |                       | 🤣 پیش رفتن خودگار:                                |
|                                             |                       | 🕜 انتقال از طریق فلش:                             |
| 🔲 ظاهر شدن از چپ بالا                       | ش از پایین            | 🔲 چند تکان و خروج از چپ 📃 جھ                      |
| 🔲 ظاهر شـدن از مرکز                         | ش از چپ پایین         | 🗖 چند تکان و خروج از راست 📃 جها                   |
| 🔲 ظاهر شدن از راست بالا                     | بد شدن عمودی          | 🗖 چند تکان و خروج از بالا 📃 ناپدی                 |
| 🔲 ظاهر شدن از چپ                            | بظاهر شدن             | 🗖 چند تکان و خروج از پایین 📃 محو                  |
| 🔲 ظاهر شدن از راست                          | ر و مات ظاهر شدن      | 🗖 جهش از چپ                                       |
| 📃 ظاهر شدن از چپ پایین                      | لى                    | 🗖 جهش از چپ بالا 📃 هلا                            |
| 📃 ظاهر شدن از پایین                         | س گرفتن               | 🗖 جهش از بالا                                     |
| 🔲 ظاهر شدن از راست پایین                    | سلى ظاهر شدن          | 🗖 جهش از راست بالا 📃 پیک                          |
| 🔲 راه راه ظاهر شدن                          | ن بادساعتگرد          | حفش راست                                          |
|                                             | يده شدن به داخا.      | معتقد اذ داست باسم                                |
|                                             |                       |                                                   |
|                                             |                       |                                                   |
|                                             | *00000                | و پیش زمینه معنوی:                                |
|                                             | 300                   | 😽 غرص اجباری محتوی:                               |
|                                             |                       | וועטא ואטעט:                                      |
|                                             | • <u>50</u>           | ک موفقیت Pager:<br>۷۵ همیوشانی Pager در بالای عکس |
| -                                           | V                     | :La                                               |
|                                             | شماره صفحه 🔻          | :Pager نوع 💞                                      |
|                                             | 70                    | ک عرض ایتم Pager: م                               |
|                                             | 35                    | Pager ارتفاع ایتم                                 |
|                                             | #006600               | ePager رنگ Pager:                                 |
|                                             | 50                    | 🕑 الفای شفافیت Pager:                             |
|                                             | 1                     | 💞 اندازه حاشیه ایتم:                              |
|                                             |                       | 💞 رنگ حاشیه آیتم:                                 |
|                                             | ffffff#               | 🕜 رنگ متن Pager:                                  |
|                                             | 14                    | 😯 اندازه متن Pager به پیکسان:                     |
|                                             |                       | 🊱 نمایش هدایت گننده                               |
|                                             | V                     | نمایش بارگذاری                                    |
|                                             |                       | 🚱 صفحه شروع تصادفه .                              |
|                                             |                       | و المادفون کردن از ایب محتوی                      |
|                                             | ليست. ▼               |                                                   |
|                                             | 100                   | © سر سیب سبر سر                                   |
|                                             | راست بالا 🔻           | 🚱 موقعیت موسیقی:                                  |
|                                             | Sideai                |                                                   |
|                                             | توعیست.<br>۱۹ هیچکراه |                                                   |
| الشعرية فيتعارضه والمعالية                  |                       |                                                   |
| یے بہ یے طبق عرر دیے)<br>ادار معدی سات شما) | صفير (يك ش            | 🚱 موسیقی:                                         |
| این روی سایت سما)                           | ⊌ ەين(يە כ            |                                                   |
|                                             |                       |                                                   |
| يحه                                         | ہمات ابزگشت به صف     | بروز رسانی تنظر<br>📼 🖘 . محمدی                    |
| 1                                           |                       | الما لغين للمحود                                  |
|                                             | عنوات                 |                                                   |
| به صفحه                                     | وای جدید ابزگشت ر     | 1240                                              |
|                                             |                       |                                                   |

- پیش رفتن خودکار: اگر این گزینه را تیک بزنید حرکت دهنده در بین محتواها خود به خود تغییر میکند.
  - انتقال از طریق فلش: روش های انتقال از یک محتوی به محتوای دیگر را می توانید تعیین کنید.
- سرعت انتقال: تعداد ثانیه های تاخیر در بین انتقالها را وارد نمایید. عددی اعشاری مثل ۰/۵ برای انتقال سریع معتبر است.
- عرض و ارتفاع اجباری محتوی: با استفاده از این دو گزینه می توانید عرض و ارتفاع خاصی را تعیین نمایید. ورود اطلاعات این گزینه برای نوع حرکت دهنده فلش

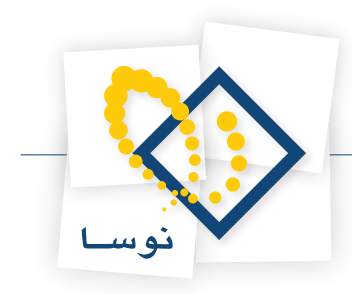

ضروریست. دقت کنید که این مقادیر بر روی تصاویر اصلی اعمال می شوند.

- موقعیت Pager : تعیین کننده آنست که راهنماها در کجا قرار گیرند اما فقط برای نوع حرکت دهنده و فلش کارایی دارد و با Tab ها همخوانی ندارد.
  - همپوشانی Pager در بالای عکس ها: در صورتی که این گزینه را تیک بزنید Pager فضای بالای تصاویر را می پوشاند.
- نوع Pager: در این گزینه سه حالت قابل انتخاب است که عبارتند از Thumbnails، شماره صفحه و عنوان. در اولین آیتم تصویر کوچکی از تصویر اصلی به عنوان راهنما نشان داده میشود، در مورد آیتم دوم و سوم، شماره صفحه و عنوانی که تعیین کرده اید همین نقش را بازی میکنند بدین معنا که با کلیک بر روی آنها تصویر نمایش داده میشود. این راهنماها از سمت چپ شروع میشوند، توصیه می شود در حدی محتوی داشته باشید که راهنماهایی که در Pager قرار میگیرند کل بالای صفحه را بپوشانند.
- **عرض و ار تفاع آیتم Pager:** همانطور که در تصویر حرکت دهنده فلش ملاحظه می کنید آیتم های راهنمایی در Pager قرار دارند. این گزینه برای تعیین عرض و ارتفاع آن آیتم هاست و حتما باید از عرض و ارتفاع اجباری محتوی کمتر باشند.
  - رنگ Pager: رنگ نوار ابزاری که آیتم های Pager بر روی آن قرار میگیرند را تعیین کنید.
- **آلفای شفافیت Pager:** میزان شفافیت Pager را تعیین می کند. اگر ۱۰۰ وارد نمایید شفافیتی ندارد. اگر ۵۰ وارد نمایید نیمه شفاف می شود. در حقیقت با استفاده از این گزینه Transparency را برای Pager تعیین می کنید.
  - اندازه حاشیه آیتم: برای آیتم Pager می توانید حاشیه را برحسب پیکسل تعیین نمایید.
    - رنگ حاشیه آیتم: برای آیتم Pager میتوانید رنگ حاشیه را تعیین نمایید.
- رنگ متن Pager: در صورتی که قرار باشد از گزینههای عنوان یا شماره صفحه در Pager استفاده نمایید از رنگ متنی که در این گزینه انتخاب کرده اید استفاده خواهد شد.
  - اندازه متن Pager به پیکسل: در حقیقت اندازه فونت را برای متن Pager بر حسب پیکسل می توانید انیجا تعیین کنید.
    - نمایش هدایت کننده: این گزینه هدایت کننده را نمایش میهد که برای عقب، جلو و مکث استفاده می شود.
      - نمایش بار گذاری: با انتخاب این گزینه انتظار بارگذاری نمایش داده می شود.
      - صفحه شروع تصادفى: يك صفحه تصادفى براى شروع حركت انتخاب مىكند.
        - تصادفی کردن ترتیب محتوی: ترتیب نمایش محتوی را تصادفی می کند.
      - موقعیت سر عنوان: می توانید محل قرار گیری سرعنوانی که برای هر آیتم وارد کردید تعیین کنید.
- اندازه سرعنوان: در صورتی که قصد دارید سرعنوانی که وارد نمودید در کناری از تصویر نمایش داده شود اندازه ای که قصد دارید به آن اختصاص دهید را اینجا وارد نمایید.
  - **موقعیت موسیقی:** در صورتی که از موسیقی استفاده میکنید محل نمایش Player آن را با استفاده از این گزینه تعیین کنید.
- موسیقی: در این قسمت می توانید لینکی که فایل موزیک در آن موجود است را تعیین کنید یا اینکه از فایلی روی سایت خود استفاده نمایید. در حقیقت از موزیک تعیین شده به عنوان آهنگ پس زمینه استفاده می شود.

پس از تعیین تنظیمات مورد نظر خود، بر روی لینک "بروز رسانی تنظیمات" کلیک کنید.